# Masters Cricket USA Mobile App - How to Use Guide Sep 28 2024

1. Download and Install the App

# For Android:

- Open Google Play Store.
- In the search bar, type Masters Cricket USA.
- Tap on the app from the results and press **Install**.

## For iOS:

- Open the Apple App Store.
- Search for Masters Cricket USA.
- Tap **Get** and install the app.

Once installed, launch the app by tapping its icon.

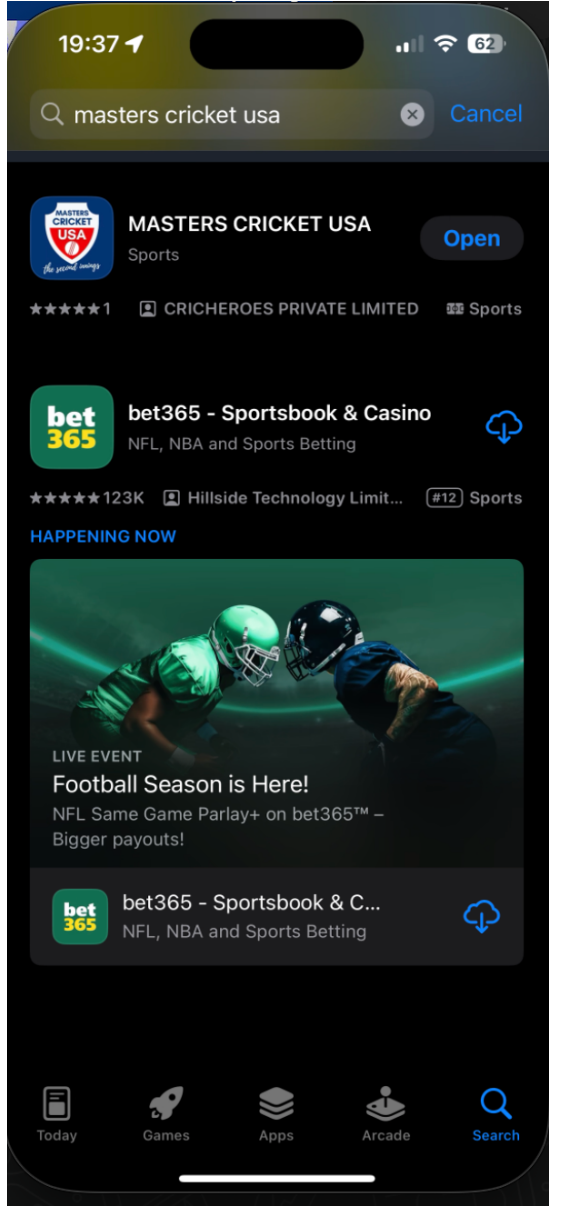

# 2. Creating an Account / Logging In

# For New Users/Existing Users:

- Open the app and click on the three lines on the right to find Sign In.
- Fill in the Email (use the same email as CricClubs) and press NEXT
- Receive an **OTP** in the email provided above.
- Enter the OTP received in the email in the APP
- Press NEXT and you should be logged in

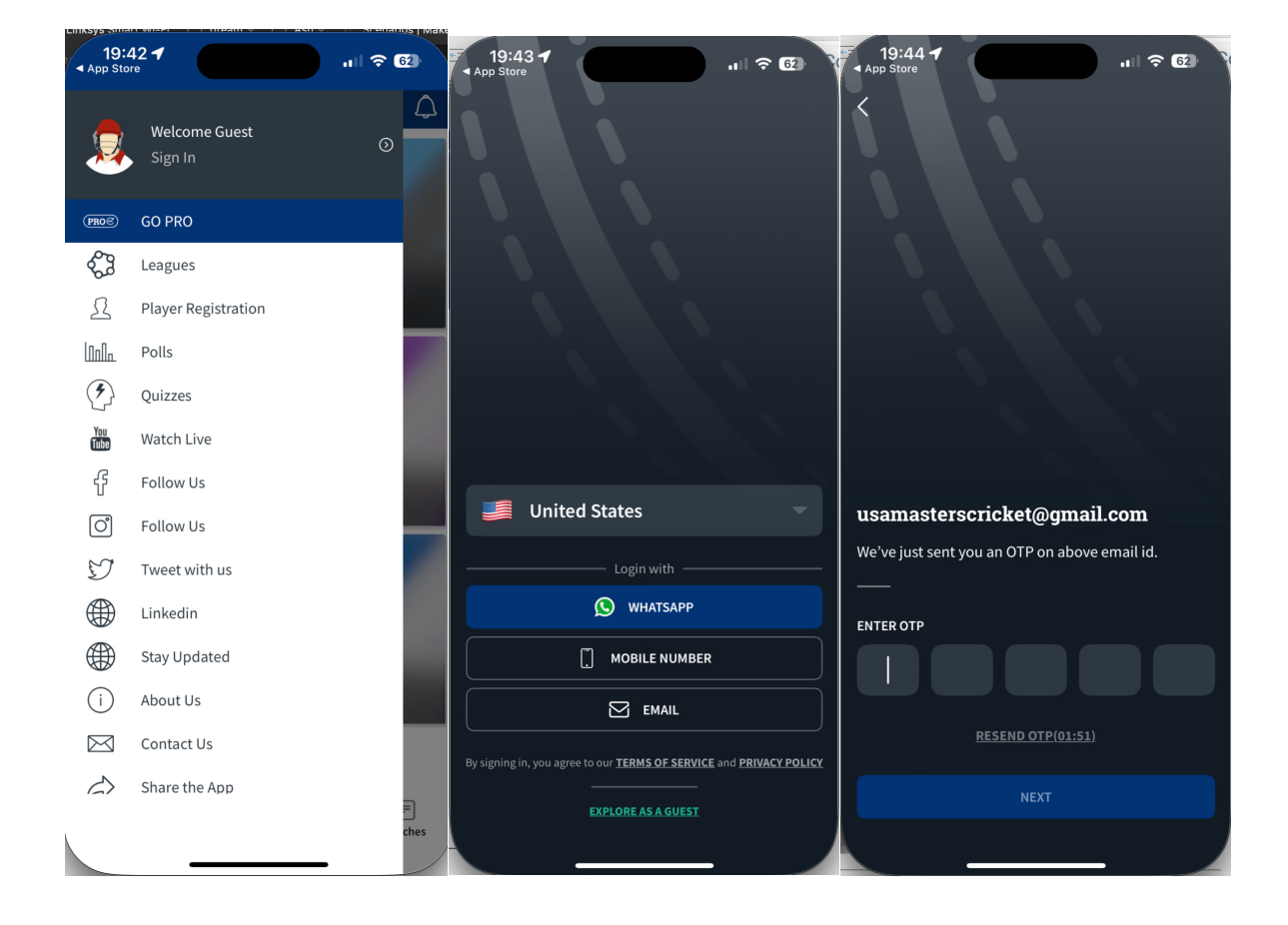

# 3. Navigating the Dashboard with Bottom Navigation

Once logged in, you'll be greeted by the **Leagues/Association Section**. The key sections in the bottom navigation include:

- **Leagues**: Choose from the 3 leagues 40,50,60 to view tournaments, live, upcoming, past, leadership, teams, players etc.
- My Cricket: See the games that you have played with MCUSA.
- News: This is where you will see all the official news/announcements from MCUSA. official committee.
- Matches: Explore all the past/upcoming/live matches hosted under MCUSA.

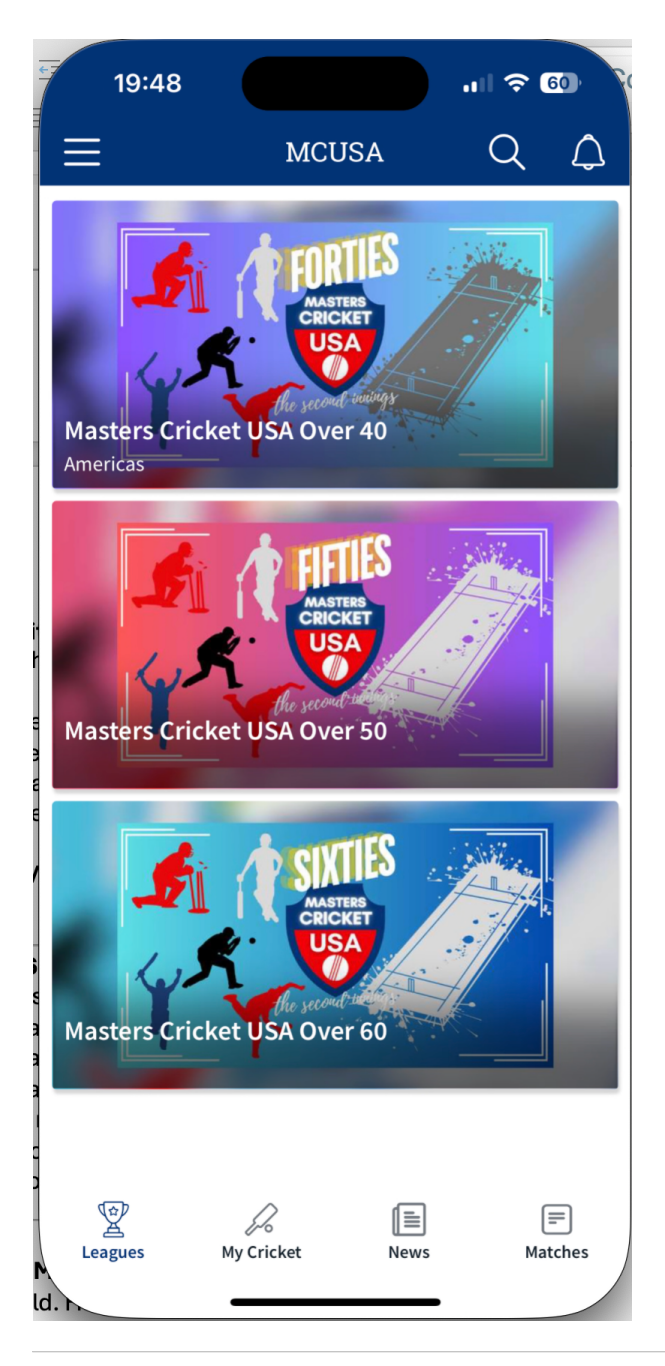

# 4. Associations: 40s, 50s, and 60s

The Masters Cricket USA platform has three key associations based on age groups:

- **40s Association**: For players aged over 40.
- **50s Association**: For players aged over 50.
- 60s Association: For players aged over 60.

All tournaments, matches, and team registrations are categorized under these associations, ensuring that players compete within their appropriate age group. Each age group has separate leagues, leaderboards, and tournaments that you can explore and join.

# 5. Viewing & Following Matches

- From the Home Dashboard, you can tap on any live or upcoming match.
- You'll see detailed live score updates, ball-by-ball commentary, and match highlights.
- If you want to follow a specific match, tap on **Follow**, and you'll get real-time notifications.

#### 6. Player & Team Profiles

- To explore a **player's profile**, go to the **Players** section in the tournament.
- Here, you can see stats such as matches played, runs scored, wickets taken, and other achievements.
- Similarly, you can tap on **Teams** to explore different cricket teams involved in Masters Cricket USA tournaments.

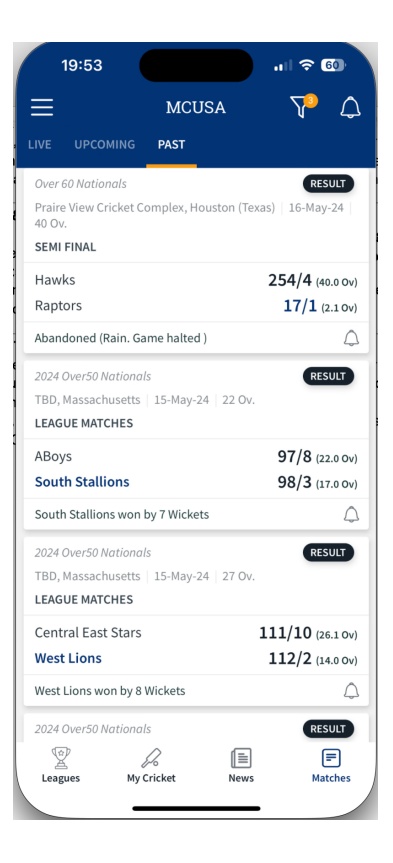

# 7. Tournament Registration

Once a tournament is announced by **MCUSA**, players can register for **Masters Cricket USA tournaments** hosted around the world. Here's how to register for tournaments based on the association you belong to:

- From the Home Dashboard, go to the Player Registration section.
- You can select the **League/Association** (40,50,60).
- You will see a list of **available tournaments** categorized under the **40s**, **50s**, or **60s** associations.
- Tap on the **desired tournament**.
- Complete the **registration form**, which will include information like **player name**, **DOB**, contact details, diet choice and Uniform size.
- You will also need to check box the **Waiver** (you can read and download the T&C you are signing).
- Confirm your registration by submitting the form.

Once registered, your registration will be pending and will be reviewed by the admin.

| 19          | :50                                 |                                                                                                    | 19:51                                 |
|-------------|-------------------------------------|----------------------------------------------------------------------------------------------------|---------------------------------------|
|             | USA Masters Admin<br>+1 31475 78126 | <ul><li>↓</li><li>↓</li>&lt;</ul> | Done Prregistration.cricheroes.in C C |
| PROE        | GO PRO                              |                                                                                                    | First name *                          |
|             | Add A Tournament                    |                                                                                                    | USA                                   |
|             | My Stats                            |                                                                                                    | Last name *                           |
| ¢2          | Leagues                             |                                                                                                    | Admin                                 |
| 2           | Player Registration                 |                                                                                                    | Date of Birth(YYYY/MM/DD)             |
| ԼՈՈՈ        | Polls                               |                                                                                                    | ■ Date of Birth                       |
| <b>(</b>    | Quizzes                             |                                                                                                    | Email *                               |
| You<br>Tube | Watch Live                          | _                                                                                                    | usamasterscricket@gmail.com           |
| ß           | Follow Us                           |                                                                                                    | Mobile Number *                       |
| Õ           | Follow Us                           |                                                                                                    | 3147578126                            |
| D           | Tweet with us                       |                                                                                                    | Profile Photo *                       |
|             | Linkedin                            |                                                                                                    | Choose File no file selected          |
|             | Stay Updated                        |                                                                                                    | Association *                         |
| (i)         | About Us                            | 2                                                                                                    | Select Association ~                  |
| a           |                                     | ches                                                                                                    |                                       |

# 8. Scoring a Match

If you are an official scorer or managing a match:

- On the MATCH screen, tap on Score a Match.
- Validate the match details, such as teams, venue, and match type.
- Once the match begins, use the **ball-by-ball scoring feature** to track every event, including runs, wickets, overs, extras, etc.
- The app automatically generates live scorecards, allowing others to follow the match in real-time.

# 9. Leaderboards & Stats

- Go to the Association as well as tournament **Leaderboards** section to view the **top players**, **top teams**, and **tournament statistics**.
- Stats are updated based on live match data and can be filtered by specific tournaments or age-based associations.

# 10. Sharing & Social Features

- The app allows users to share live scores, match summaries, and player achievements on social media directly.
- After viewing a match or player profile, tap on the **Share** button to post updates on **WhatsApp**, **Facebook**, **Twitter**, or other platforms.

# 11. Notifications & Alerts

- You'll receive real-time notifications for matches you follow, official MCUSA notifications and team updates.
- Customize your notification preferences by navigating to the **Settings** section in the app and turning notifications on/off.

# 12. Settings & Profile Management

• In the **Settings** menu, you can edit your profile, change your password, add image, playing style or adjust app preferences.

# Conclusion

The **Masters Cricket USA Mobile App** is your gateway to managing and participating in Masters Cricket tournaments globally. With the app, you can:

- Follow live scores and updates.
- Register for tournaments in the **40s**, **50s**, or **60s** categories.
- Track stats, manage teams, and engage with other players.
- Use the app to join, create, and organize matches or tournaments while staying updated with real-time notifications and social sharing.

Whether you're a player, fan, or organizer, this app offers a seamless experience for cricket enthusiasts in the Masters Cricket community worldwide.

Ashish Wadhwa DigitalHeed www.digitalheed.com ashish@digitalheed.com